Si ja tens un NIU (Número de Identificació Universitària), no has de tornar-te a registrar. Pots accedir a la inscripció directament.

Només has de validar el teu NIU i la teva paraula de pas al requadre que hi ha a la dreta de la pantalla:

|                | L  |  |
|----------------|----|--|
| Paraula de pas | 8  |  |
| NIU            | 69 |  |

Si encara no tens el NIU i la paraula de pas, pots obtenir-los com s'indica a continuació:

# Instruccions per generar el NIU i la paraula de pas

El registre es realitza mitjançant quatre passes:

- 1. Sol·licitud de registre d'usuari
- 2. Validació de dades personals
- 3. Introducció de la paraula de pas
- 4. Resum de la sol·licitud

### 1. Sol·licitud de registre d'usuari

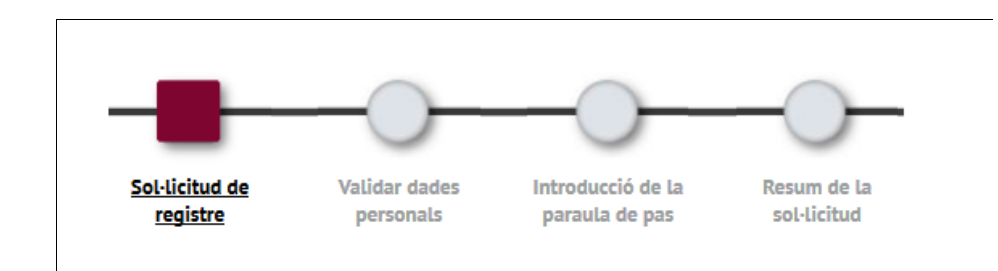

A la primera pantalla s'omplen les dades personals i de contacte. Els camps amb asterisc 🤎 són obligatoris.

| Nacionalitat                                           | 0 | afganesa                        | * |
|--------------------------------------------------------|---|---------------------------------|---|
| Disposes d'algun document d'identificació<br>personal? | 8 | ⊙ <sub>Si</sub> O <sub>No</sub> |   |
| Número de document                                     | 8 |                                 |   |

Nacionalitat: cal seleccionar-la en un desplegable.

#### Document d'identificació personal i Número de document:

Selecciona Sí - si tens DNI, NIE o passaport.

Caldrà indicar el número de document al requadre de sota:

- Si la teva nacionalitat és espanyola, cal que posis el teu NIF (DNI amb la lletra).
- Si tens una altra nacionalitat, cal que posis el NIE o el passaport.

- Si tens doble nacionalitat (espanyola + una altra), has de posar el NIF espanyol. Si encara no el tens, cal que facis el següent:

- 1. Seleccionar la teva altra nacionalitat al desplegable.
- 2. Posar a "Número de document" el número de qualsevol altre document del qual disposis (passaport espanyol, passaport o document d'identitat del l'altre país).
- 3. Posteriorment, en el moment de la matrícula, hauràs de presentar el teu NIF (DNI espanyol) per tal que es pugui aplicar el preu del crèdit corresponent.

**Selecciona No** – si en el moment de fer la inscripció no disposes de cap document d'identitat, el sistema te'n proporcionarà un de provisional. És molt important que conservis aquest número. Per ferho, imprimeix el "Resum de la Sol·licitud" que trobaràs a la pantalla final, un cop realitzat tot el procés. (4. Resum de la Sol·licitud).

Hauràs de presentar el teu document d'identitat en el moment de formalitzar la matrícula.

Continuem omplint les dades personals:

| Nom               | 8                 |
|-------------------|-------------------|
| Primer cognom     | 8                 |
| Segon cognom      |                   |
| Data de naixement | ී<br>(dd/mm/aaaa) |
| Sexe              | O Home C Dona     |

En aquesta secció tots els camps són obligatoris, excepte el segon cognom per als estudiants internacionals.

| Correu electrònic personal                 | 0 |  |
|--------------------------------------------|---|--|
| Confirmació del correu electrònic personal | 0 |  |
| Telèfon de contacte                        | 0 |  |

Tots els camps són obligatoris.

Al camp Telèfon de contacte escriu, preferiblement, el teu mòbil personal.

# 2. Validar dades personals

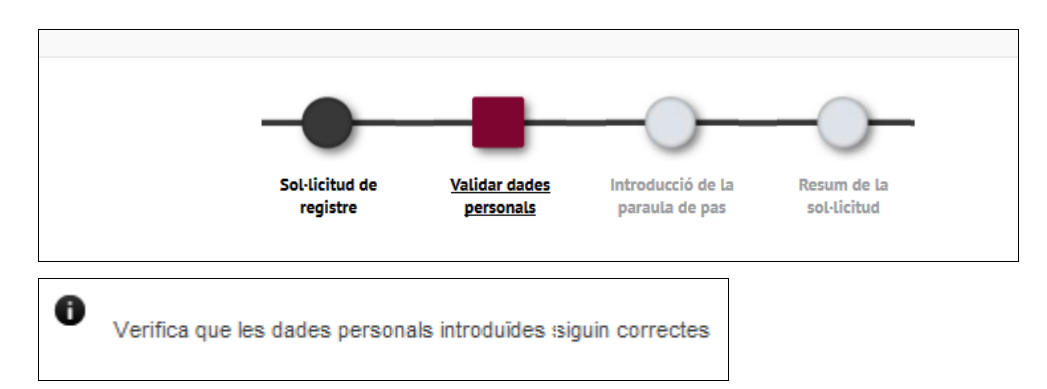

En aquesta pantalla pots revisar les dades que has introduït abans d'avançar en el registre. Si no són correctes, pots tornar enrere:

🖍 Tornar

Si les dades són correctes, fes una ullada a l'enllaç "Privacitat i informació legal de UAB".

Verifico les dades personals introduïdes com a correctes

Comprenc i accepto les condicions legals establertes en l'apartat Privacitat i informació legal

#### Cal marcar els dos camps i continuar:

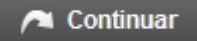

# 3. Introducció de la paraula de pas

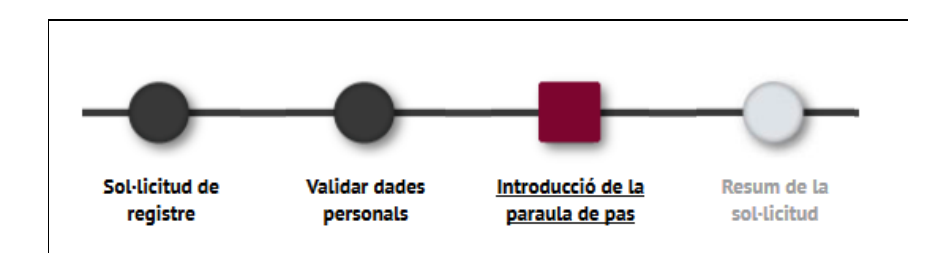

En aquesta pantalla et poden sortir dos missatges diferents:

#### Missatge 1:

#### Si et surt això, continua a l'apartat 3.1

#### Missatge 2:

|   | 0        | Ja tens un usuari actiu al sistema. Cal validar el teu usuari i paraula de pas                                                                                                    |
|---|----------|----------------------------------------------------------------------------------------------------|
| Γ | IN       | TRODUCCIÓ DE DADES                                                                                                    |
|   | (i<br>No | El teu número identificador universitari (NIU) és: <b>HOMONOMO</b><br>o oblidis el teu NIU i la contrasenya, ja que són necessaris per fer la resta de tràmits administratius i acadèmics durant la preinscripció i com a estudiant de la UAB. |

#### Si et surt això, continua a l'apartat 3.2

# Apartat 3.1. (Missatge 1)

#### L'aplicació genera el teu NIU

| El teu número identificador universitari (NIU) és: <b>HOTUTA</b><br>No oblidis el teu NIU i la contrasenya, ja que són necessaris per f | er la resta de tràmits admir | nistratius i acadèmics durant la preinscripció i com a estudiant de la UAB.                                                                                                    |
|----------------------------------------------------------------------------------------------------|------------------------------|----------------------------------------------------------------------------------------------------|
| NIU<br>Paraula de pas<br>Verificació de la paraula de pas                                                                               |                              | <ul> <li>RESTRICCIONS A LA PARAULA DE PAS</li> <li>X Ha de tenir una longitud entre 8 i 32 caràcters.</li> <li>No pot contenir més de 2 caràcters repetits.</li> <li>No pot contenir més de 2 caràcters consecutius (abc, 123, qwe)</li> <li>No pot coincidir amb dades personals.</li> </ul> |
|                                                                                                    | <u> </u> Netejar             | V Acceptar                                                                                                    |

Ja tens el teu NIU.

Ara has de crear la teva paraula de pas, d'acord amb les instruccions del requadre vermell. Si tot és correcte, canviarà al color verd:

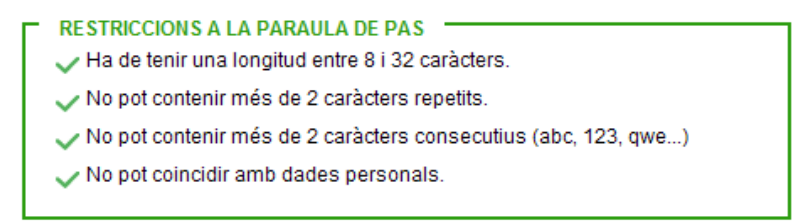

Guarda el teu NIU i la paraula de pas, són imprescindibles per fer la resta de tràmits administratius i acadèmics durant la inscripció i com a estudiant de la UAB. Els necessitaràs fins a la fi dels teus estudis.

Ara només cal marcar "Acceptar" per arribar a la darrera pantalla

#### 4. Resum de la Sol·licitud

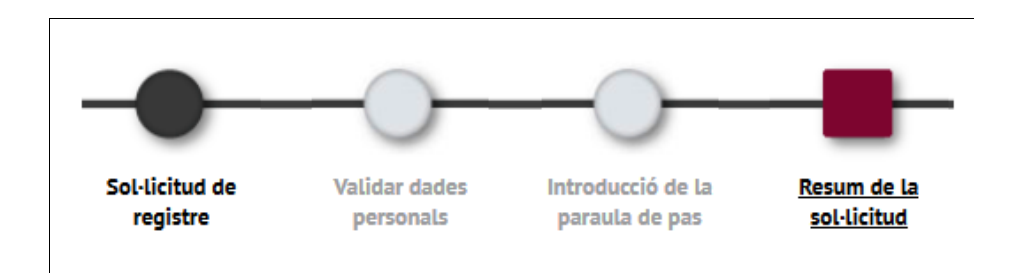

Des d'aquesta pantalla pots veure i imprimir totes les dades introduïdes:

| Nom i cognoms              |                     |  |  |
|----------------------------|---------------------|--|--|
| Document Asignat           | Nacionalitat        |  |  |
| Data de naixement          | Sexe                |  |  |
| Correu electrònic personal | Telèfon de contacte |  |  |
| 🖶 Imprimir 🛛 🦰 Con         | tinuar              |  |  |

Prem "Continuar" per accedir a la inscripció o matrícula.

#### Apartat 3.2. (Missatge 2)

Si et surt aquest missatge vol dir que l'aplicació ha detectat que ja t'has registrat amb anterioritat en algun moment, per tant ja t'havia donat un NIU. L'aplicació recupera el NIU que ja tenies..

| Ja tens un usuari actiu al sistema. Cal validar el                                                                                                    | teu usuari i paraula de pas                   |  |  |  |
|----------------------------------------------------------------------------------------------------|-----------------------------------------------|--|--|--|
| INTRODUCCIÓ DE DADES                                                                                                    |                                               |  |  |  |
| <ul> <li>El teu número identificador universitari (NIU) és:</li> <li>Hortoriore</li> <li>No oblidis el teu NIU i la contrasenya, ja que són necessaris per fer la resta de tràmits administratius i acadèmics durant la preinscripció i com a estudiant de la UAB.</li> </ul> |                                               |  |  |  |
| NIU<br>Paraula de pas                                                                                                    |                                               |  |  |  |
|                                                                                                    | He oblidat la meva parula de pas 🖌 🖌 Acceptar |  |  |  |

Si recordes la teva paraula de pas, només cal omplir els camps *NIU* i *Paraula de pas* i "Acceptar" per continuar amb la inscripció.

Si no la recordes, pots generar-te'n una de nova, clicant "He oblidat la meva paraula de pas". S'obrirà una nova finestra on hauràs de seleccionar:

| Canviar la contrasenya<br>Si sabeu la contrasenya vinculada a un NU i la voleu canvier, o ha caducat, podeu fer-ho aquí | Obtenir la contrasenya<br>Si no sabeu la contrasenya vinculada a un NIU personal o no sabeu el vostre NIU, podeu obtenir-los aqui |      |
|----------------------------------------------------------------------------------------------------|----------------------------------------------------------------------------------------------------|------|
| CANVIA                                                                                                    | OBTÉ                                                                                                    | **** |
|                                                                                                    |                                                                                                    | 4    |

segons el cas sigui que recordis la contrasenya però hagi caducat (opció verda, esquerra) o que no coneguis la contrasenya (opció vermella, dreta).

Segueix les instruccions que veuràs a la pantalla segons quina sigui l'opció que necessitis.

En el cas que desconeguis la contrasenya, i per tant triïs l'opció de la dreta, pots triar obtenir-la mitjançant la targeta de la UAB si la tens, o bé mitjançant el teu correu electrònic personal que vas facilitar per obtenir el teu NIU, prement a l'enllaç del requadre inferior dret (en verd):

| OBTENIR CONTRASENTA                                      |                   | Més informació                                                                                                    |  |  |
|----------------------------------------------------------|-------------------|----------------------------------------------------------------------------------------------------|--|--|
| Introduïu el vostre NIU per generar una nova contrasenya |                   | El NIU és el número que us identifica com a membre de la<br>comunitat universitària de la UAB. És un número de 7<br>xifres que s'assigna quan s'entra a formar part de la<br>comunitat UAB, ja sigui en el moment de la matrícula,<br>quan signeu el contracte laboral, etc. Si no sabeu el<br>vostre NIU, el podeu consultar a la targeta. |  |  |
| ENVIA                                                    | <b>&lt;</b> TORNA | Amb correu electrònic                                                                                                    |  |  |
|                                                          |                   | Alternativament, podeu gestionar una nova contrasenya<br>amb el correu electrònic personal de contacte que heu<br>facilitat a la UAB . <u>Gestionar per correu electrònic</u>                                                                                                    |  |  |

Guarda el teu NIU i la contrasenya, són imprescindibles per fer la resta de tràmits administratius i acadèmics durant la inscripció i com a estudiant de la UAB. Els necessitaràs fins a la fi dels teus estudis.

#### **Recorda:**

Si tens dubtes durant el procés en línia pots adreçar-te a la secretaria acadèmica de FUAB Formació: <u>formacio.continuada.fuab@uab.cat</u> / 93 592 97 10